## VINISTORIA

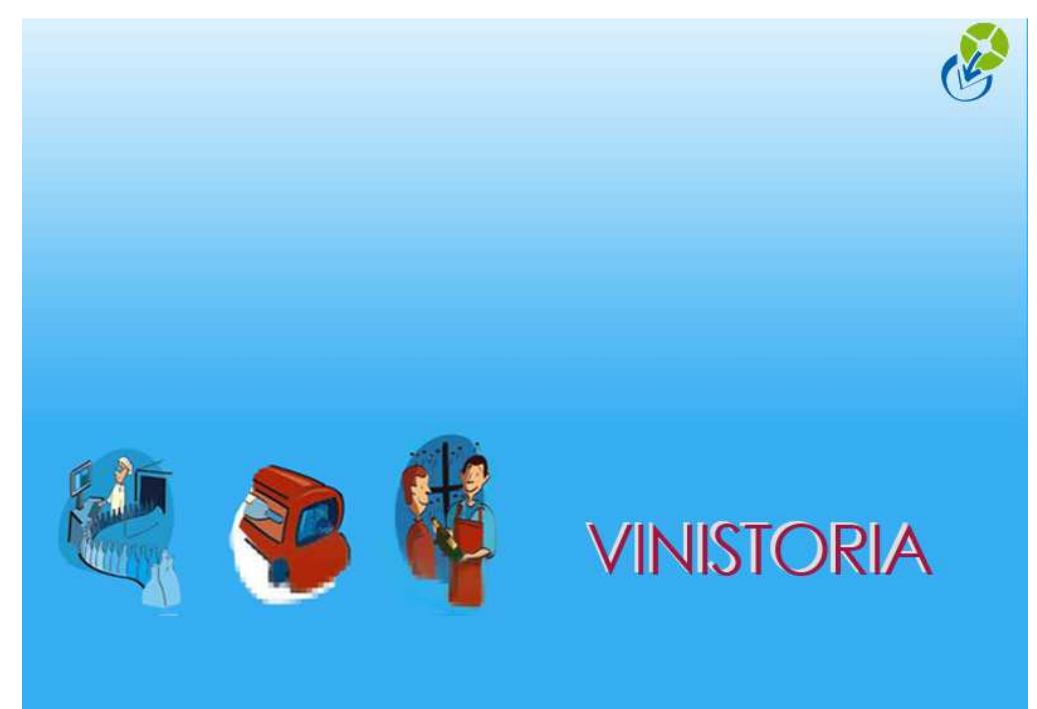

**Rapprochement facture - avoir** 

|                           | Objet :Rapprochement facture - avoir        |
|---------------------------|---------------------------------------------|
| G                         |                                             |
| La graine<br>informatique |                                             |
| Logiciel                  | Flo'W One / Vinistoria                      |
| Version                   |                                             |
| Thème                     |                                             |
| Date de mise à jour       |                                             |
| Auteur                    | Le Service Assistance Clients               |
|                           | support.lgi@wanadoo.fr                      |
|                           | tél : 08 92 69 20 13 - fax : 02 41 22 18 37 |
| Référence                 |                                             |

## Rapprochement d'une facture avec un avoir pour lettrage de compte client.

Exemple : Le client Robert a une facture d'un montant de 1794 euros pour laquelle un règlement de 1504.47 euros a déjà été saisi. Le client a également un avoir de -289.43 euros. Globalement le compte est soldé, mais il reste pour la facture et l'avoir des soldes respectifs de 289.43 euros et -289.43 euros (voir édition grand livre ci-dessous).

## Grand Livre avec Lettrage Du 01/04/2006 Au 31/03/2007

Edition en €

- F : Facture R : Règlement
- B : Acompte facturé
- A : Acompte ou Règlement non lettré
- C : Commande N : ANouveaux

S : Reprise de Solde

Période du : 01/04/2006 au : 31/03/2007 Client Nº : 284 Afficher lettrage : Oui Afficher comptes soldés : Oui

| Client :   | 2       | 84 R(    | DBERT    |          |                     | Client : 411000 |             |              |          |                   |                  |
|------------|---------|----------|----------|----------|---------------------|-----------------|-------------|--------------|----------|-------------------|------------------|
| Date       | Туре    | Nº Pièce | Débit    | Crédit   | Solde<br>Progressif | È               | ontrepartie | Type<br>Rgit | N° Rgit  | Montant<br>Lettré | Solde<br>Facture |
| 11/10/2006 | F       | 06000161 | 1 794.00 | 0.00     | 1 794.00            |                 | CHQ         | R            | 06000242 | 1 504.57          | 289.43           |
| 11/10/2006 | F       | 06000162 | -289.43  | 0.00     | 1 504.57            |                 |             |              |          |                   | -289.43          |
| 11/10/2006 | R       | 06000242 | 0.00     | 1 504.57 | 0.00                |                 | CHQ         |              |          |                   | $\sim$ $>$       |
|            |         | Total :  | 1 504.57 | 1 504.57 | 0.00                |                 |             |              |          | 1 504.57          | 0.00             |
|            |         |          |          |          |                     | 7               |             |              |          |                   |                  |
| То         | tal Géi | néral :  | 1 504.57 | 1 504.57 | 0.00                | /               |             |              |          | 1 504.57          | 0.00             |

Pour effectuer le lettrage de ces 2 factures il va falloir faire un règlement à 'zéro" pour rapprocher la facture de l'avoir.

Menu => "Comptabilité" => "Règlements (ventes)" => "Saisie de règlements (ventes)" => Faire "Créer " afin d'accéder à la fenêtre de saisie de règlement.

Dans l'écran de saisie, noter le code client, le code de contrepartie (choisir de préférence un code type OD) et dans la zone montant du règlement on ne met rien.

La facture et l'avoir apparaissent en bas de l'écran avec leur solde, il faut alors se positionner avec la souris sur la zone "Mtt Affecté" pour ressaisir le solde.

Pour l'avoir qui a un solde -289.43 on mettra dans la zone "Mtt Affecté" - **289.43**. Pour la facture qui a un solde de 289.43 on mettra dans la zone "Mtt Affecté" **289.43**.

(remarque : même principe si on a par exemple 2 factures et 1 avoir , on renseigne les montants affectés sur les 2 factures et sur l'avoir) .

| 6         | 00024  | 3             | 284           |   |   |            | 0D           |             | EUR         | 1              |              |      |   | JIII Sup        |
|-----------|--------|---------------|---------------|---|---|------------|--------------|-------------|-------------|----------------|--------------|------|---|-----------------|
|           |        |               |               |   |   |            |              |             |             |                |              |      |   | <u>D</u> élettr |
|           |        |               |               |   |   |            |              |             |             |                |              | 1    | ~ | N K Va          |
|           |        |               |               |   |   |            |              |             |             |                |              | >    |   | <u>_`//±°</u>   |
| otal Règ  | lemen  | ts : <b>1</b> | 504.57€       |   |   | Reste à Im | puter : 0,00 | )€          |             |                |              |      |   | in <u>A</u> ni  |
| actures   | Client |               |               |   |   |            |              |             |             |                |              |      |   |                 |
| Facture : |        |               | N* Client : [ |   |   | 🖗 Мо       | ontant :     |             | R           | Factures -     | ldées 🔿 Solo | lées |   | C Toutes        |
| Tot. f    | acture | es : 0.       | 00€           |   |   | Tot. S     | oldes : 0.00 | )€          |             |                |              |      |   |                 |
| N° Clie   | nt C   | lient         |               | ^ | N | * Facture  | Client       | Montant Fac | Mtt Affecté | Solde Dev Base | Devise Clien | t [[ | ^ |                 |
| ۶.        | 284 R  | OBER.         | Г             |   |   | 6000162    | ROBERT       | -289.43     | 289.43      | 0.00€          | €            | 1    |   |                 |
|           |        |               |               |   | ► | 6000161    | ROBERT       | 1 794.00    | 289.43      | 0.00€          | €            | 1    |   |                 |
|           |        |               |               | ٨ |   |            |              |             |             |                |              |      |   | Solder F        |

Il faut ensuite appuyer sur "Valider".

## Contrôle du résultat de l'opération

Consultation du compte client via l'édition du grand livre avec lettrage.

Menu => "Comptabilité" => "Editions comptables" => "Grand livre / Balance"

| Edition en €                        |
|-------------------------------------|
| F : Facture                         |
| R : Règlement                       |
| B : Acompte facturé                 |
| A : Acompte ou Règlement non lettré |
| C : Commande                        |
| N : ANouveaux                       |
| S : Reprise de Solde                |
|                                     |

Période du : 01/04/2006 au : 31/03/2007 Client N° : 284 Afficher lettrage : Oui Afficher comptes soldés : Oui

**Grand Livre avec Lettrage** 

Du 01/04/2006 Au 31/03/2007

| Client :   | 2      | 84 R(    | OBERT    |          | ~                   |   |              | Compte Client : 411000 |          |                      |                  |  |  |  |
|------------|--------|----------|----------|----------|---------------------|---|--------------|------------------------|----------|----------------------|------------------|--|--|--|
| N° Tél. :  |        |          |          |          | $ \leq $            |   |              |                        |          |                      | $\frown$         |  |  |  |
| Date       | Туре   | Nº Pièce | Débit    | Crédit   | Solde<br>Progressif | 1 | Contrepartie | Type<br>Rgit           | N° Rgit  | Montant<br>Lettré    | Solde<br>Facture |  |  |  |
| 11/10/2006 | F      | 06000161 | 1 794.00 | 0.0      | 1 794.00            | Γ | CHQ          | R                      | 06000242 | 1 504.57             |                  |  |  |  |
|            |        |          |          |          |                     |   | OD           | R                      | 06000244 | 289.4 <mark>3</mark> | 0.00             |  |  |  |
| 11/10/2006 | F      | 06000162 | -289.43  | 0.0      | 1 504.57            |   | OD           | R                      | 06000244 | -289.43              | 0.00             |  |  |  |
| 11/10/2006 | R      | 06000242 | 0.00     | 1 504.57 | 0.00                |   | CHQ          |                        |          |                      |                  |  |  |  |
| 11/10/2006 | R      | 06000244 | 0.00     | 0.0      | 0.00                |   | OD           |                        |          |                      |                  |  |  |  |
|            |        | Total :  | 1 504.57 | 1 504.57 | 0.00                |   |              |                        |          | 1 504.57             | 0.00             |  |  |  |
|            |        |          |          |          | 1                   | 1 |              |                        |          | 1                    | 1                |  |  |  |
| Το         | tal Gé | néral :  | 1 504.57 | 1 504.57 | 0.00/               | ſ |              |                        |          | 1 504.57             | 0.00             |  |  |  |
|            |        |          |          |          | $\sim$              |   |              |                        |          | I                    |                  |  |  |  |

A l'issue de cette opération les soldes de la facture et l'avoir sont à zéro.

La graine informatique – service technique Page 3/4

La graine informatique – service technique Page 4/4